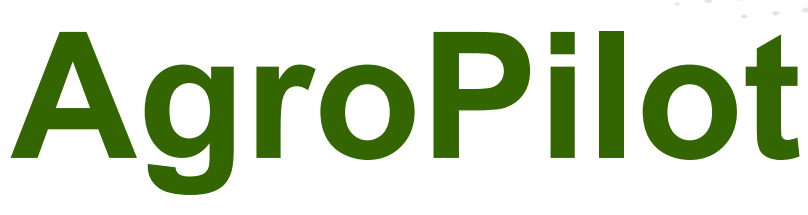

https://AgroPilot.App, info@AgroPilot.App

#### **Regulador «AgroPilot SC10»**

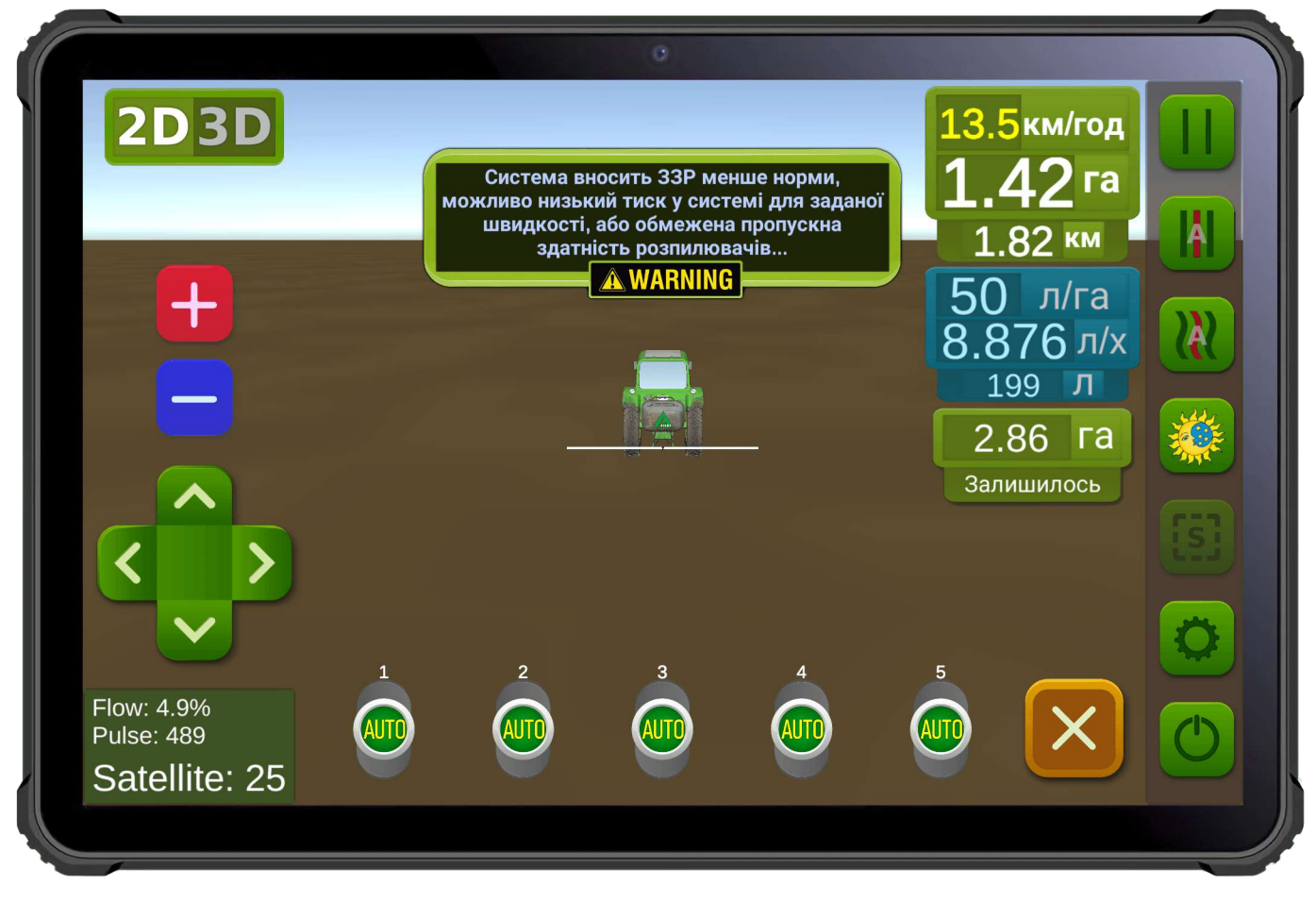

Fig. 1. Interface de software para dispositivos Android.

**AgroPilot SC10** — um controlador programável universal para controle de processos, projetado para operar como equipamento de controle automático de seções de aplicação de líquidos ou substâncias sólidas e sua taxa de aplicação. Possui interface Bluetooth, RS-232 e LPD433. O controlador é montado sob encomenda, de acordo com as especificações técnicas solicitadas pelo cliente. O formulário de pedido e o software estão disponíveis no site <u>https://AgroPilot.App</u>.

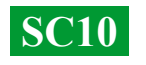

# CONTEÚDO

| APARÊNCIA EXTERNA DO AGROPILOT SC10                    | 3  |
|--------------------------------------------------------|----|
| TIPOS DE DISTRIBUIDORES                                | 4  |
| REAPARELHAMENTO DO PULVERIZADOR COM BOMBA MECÂNICA     | 5  |
| INSTALAÇÃO DO MEDIDOR DE FLUXO                         | 6  |
| INSTALAÇÃO DA TORNEIRA DOSADORA E VÁLVULAS SECCIONAIS  | 7  |
| ESQUEMA GERAL DO SISTEMA MONTADO                       | 8  |
| INSTALAÇÃO E ATIVAÇÃO DO PROGRAMA AGROPILOT            | 9  |
| CONFIGURAÇÃO DA PRESSÃO E TESTE DO SISTEMA             | 10 |
| CONECTANDO O EQUIPAMENTO ARAG                          | 11 |
| ESQUEMA GERAL DO SISTEMA COM BOMBA ELÉTRICA            | 12 |
| ESQUEMA GERAL PARA APLICAÇÃO DE FERTILIZANTES LÍQUIDOS | 13 |
| ESQUEMA ELÉTRICO DOS CONECTORES PARA AUTOMATIZAÇÃO     | 14 |
| FUNÇÃO DE ENTRADAS E SAÍDAS NO DISTRIBUIDOR DE PRESSÃO | 15 |
|                                                        |    |

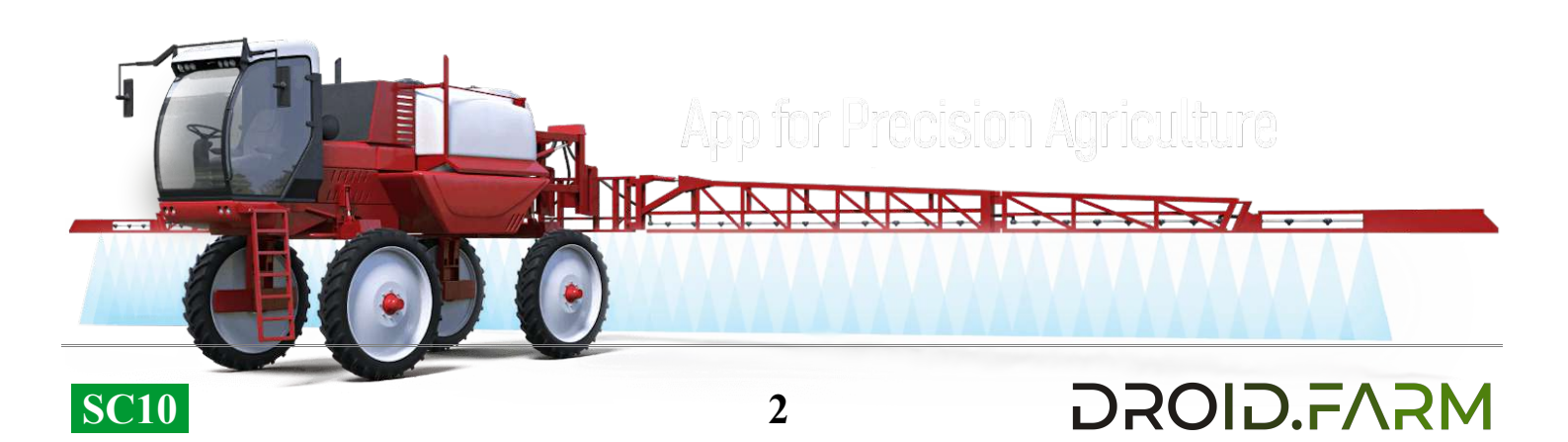

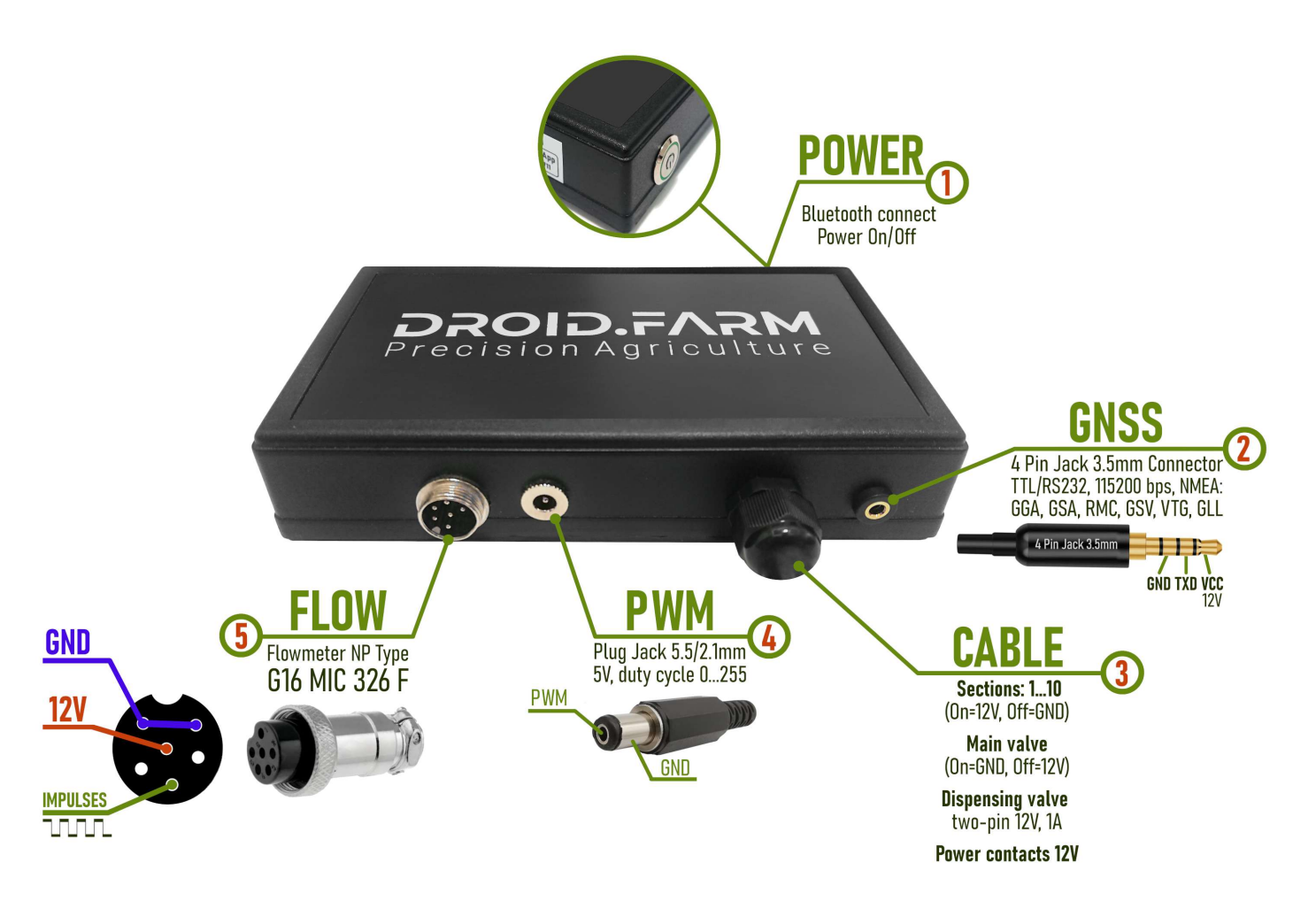

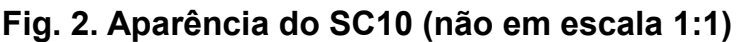

- 1 Botão de energia com indicador, ligue o dispositivo após instalar o sistema.
- 2 Conector 4 Pin Jack 3.5mm para recepção de dados NMEA de receptores externos.
- 3 Cabo de controle de automação: contatos das seções, válvula dosadora, válvula principal.
- 4 Saída PWM para conexão de driver de bomba elétrica, acionamento elétrico, etc.
- 5 Conector G16 MIC 336 M para conexão de sensor de pulso.

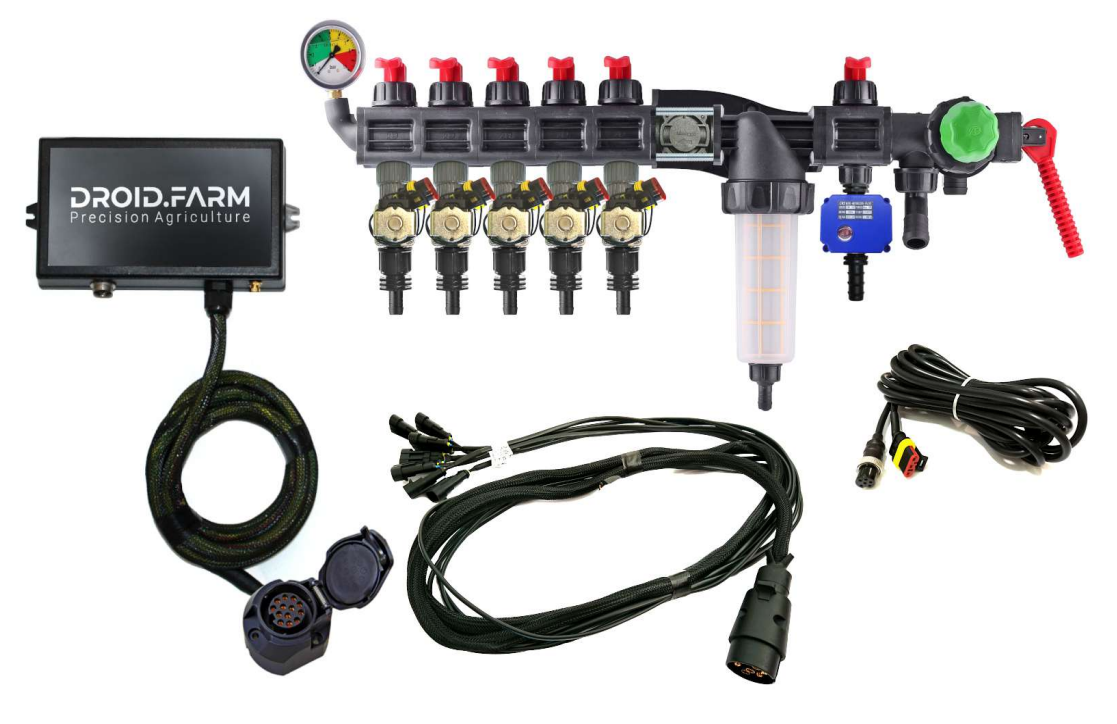

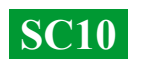

O equipamento pode ser fornecido: com distribuidores baseados na automação ARAG,

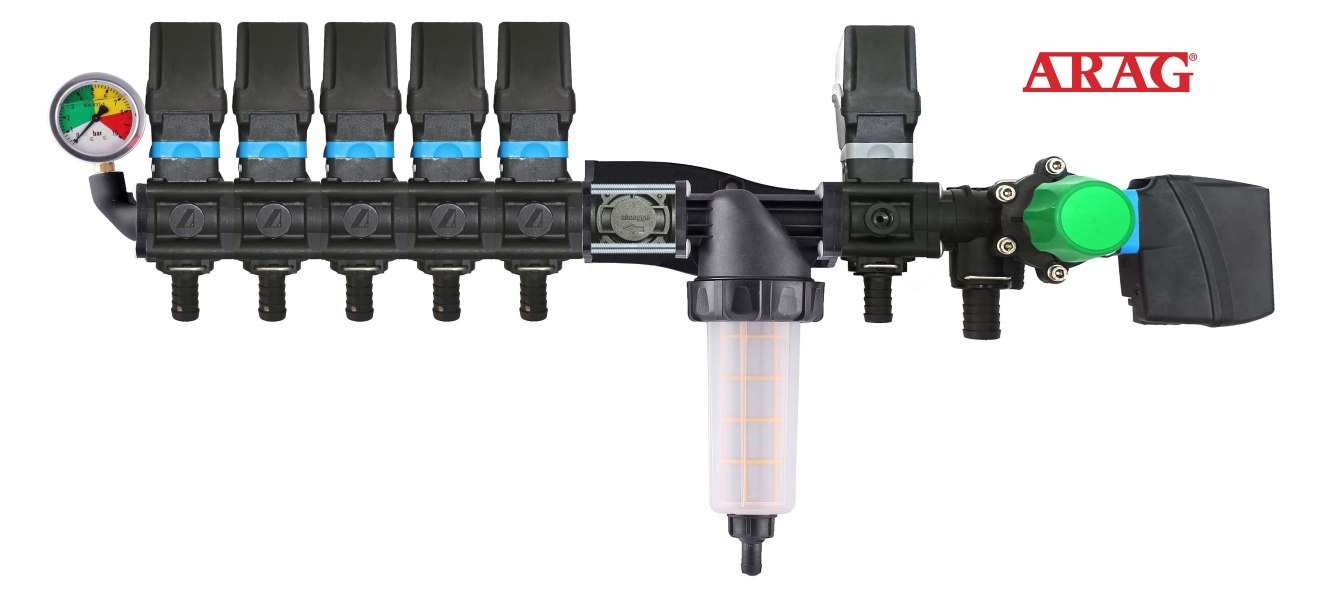

distribuidores montados com válvulas solenóides,

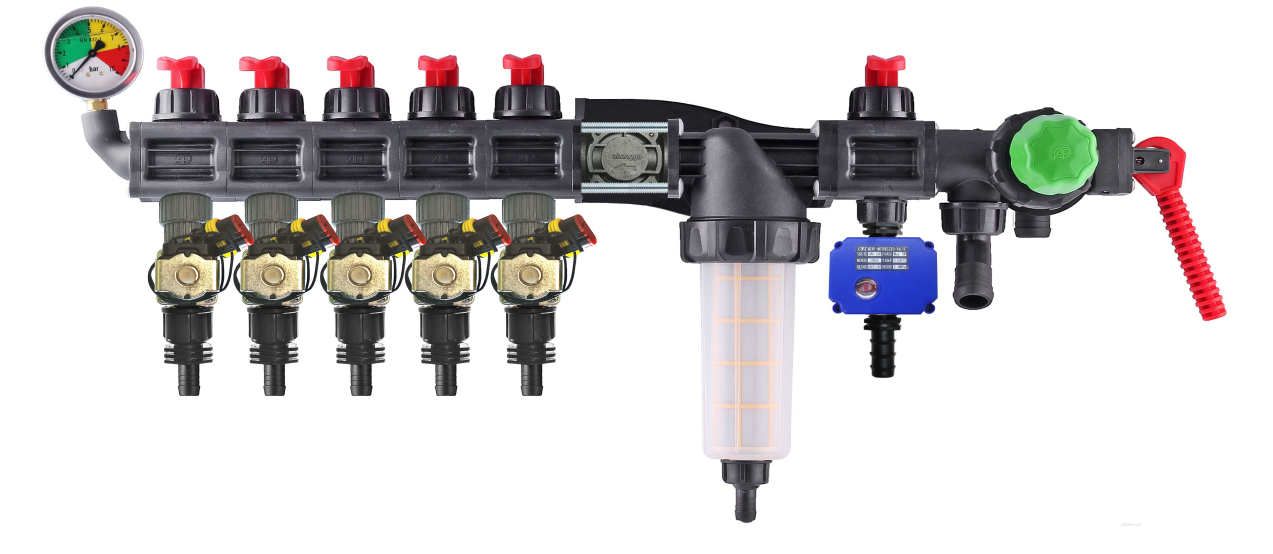

kits para a conversão autônoma de distribuidores mecânicos.

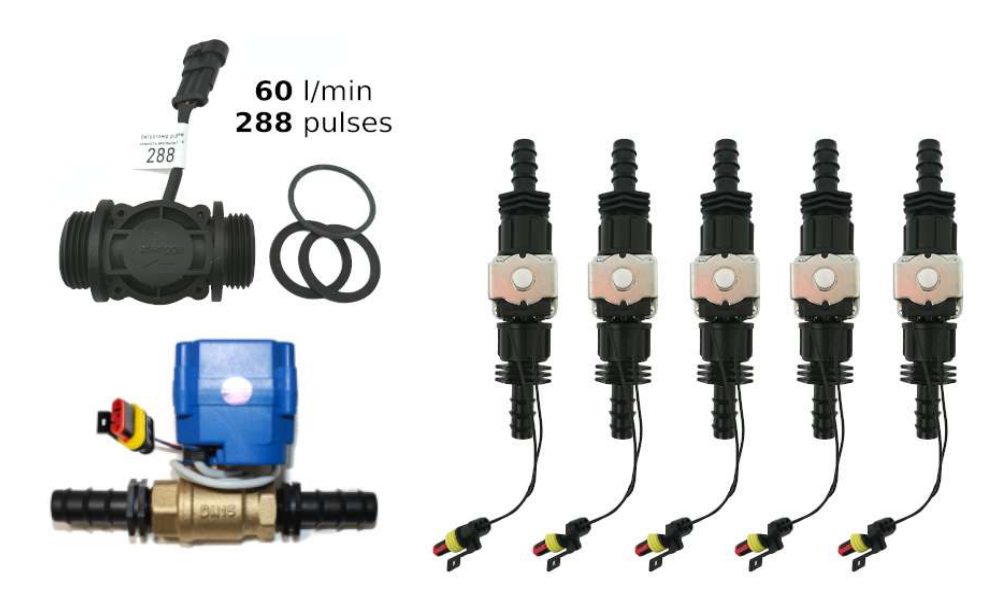

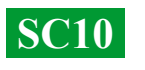

#### Controladores universais com gerenciamento automático das seções de aplicação de defensivos agrícolas incluem duas tecnologias de dosagem:

Регулирование «краном-дозатором» в системах с механическими насосами мембранно-поршневого типа.

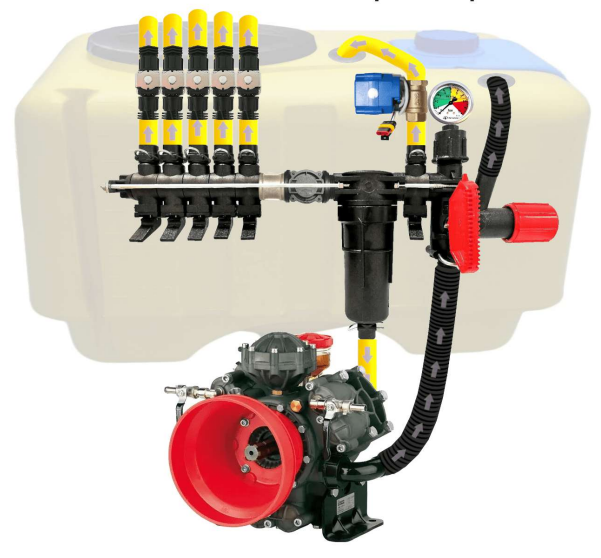

Электрическое регулирование широтно-импульсной модуляцией (оборотами электрического насоса).

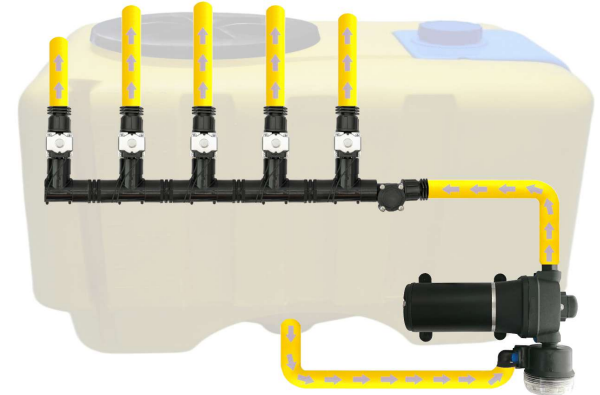

ШИМ технология имеет ряд преимуществ в сравнении с электромеханической дозировкой: экономия от 500 г топлива на 1 га (не использует BOM), срок службы насоса выше, простота установки, автоматическое управление и калибровка.

DROID.FVSW

## Para converter um pulverizador com bomba mecânica, é necessário seguir apenas 3 etapas simples:

1) — Instalar o medidor de fluxo antes das seções do distribuidor.

2) — Instalar as válvulas elétricas das seções logo após as saídas seccionais ou posicioná-las na barra do pulverizador, dividindo-a em seções equivalentes.
3) — Conectar a válvula dosadora na saída da seção antes do filtro; direcionar a mangueira da válvula dosadora para o topo do tanque para o alívio de pressão livre.

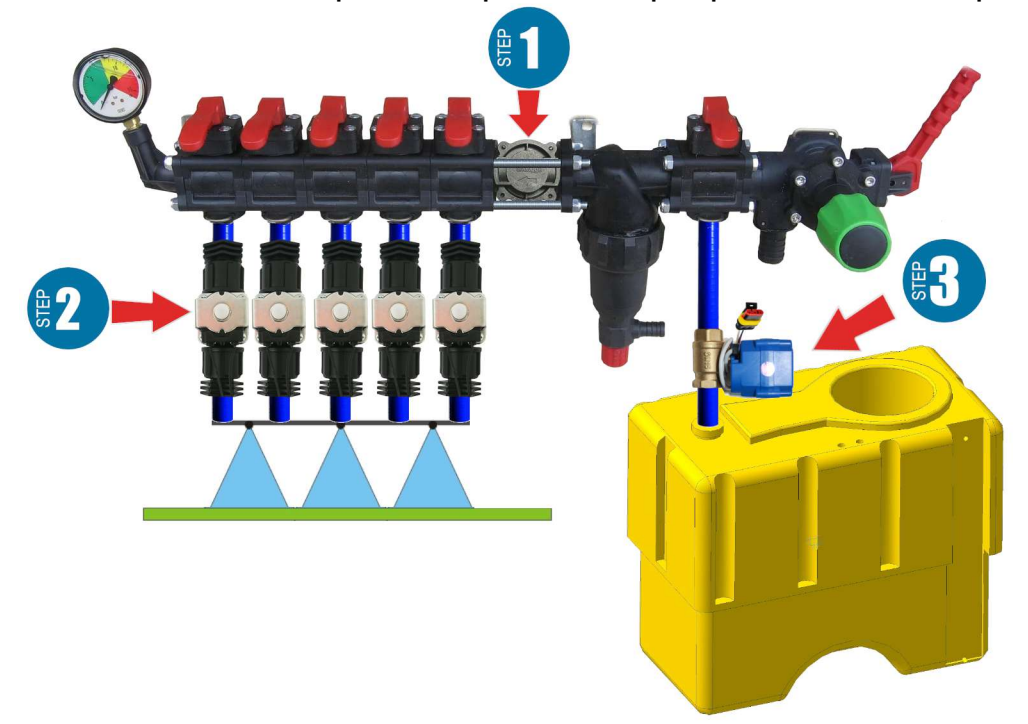

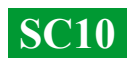

#### Instalação do medidor de fluxo

O medidor de fluxo é montado no distribuidor do tipo ARAG, antes das seções.

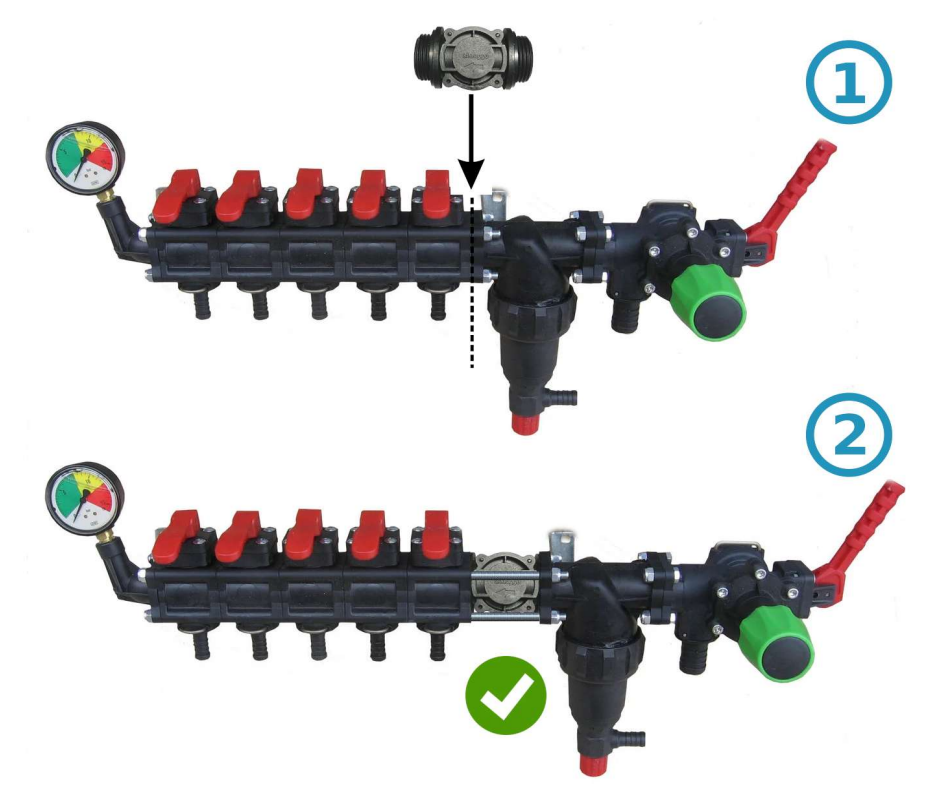

Para um distribuidor de outro tipo, uma luva de 1" é instalada antes do medidor de

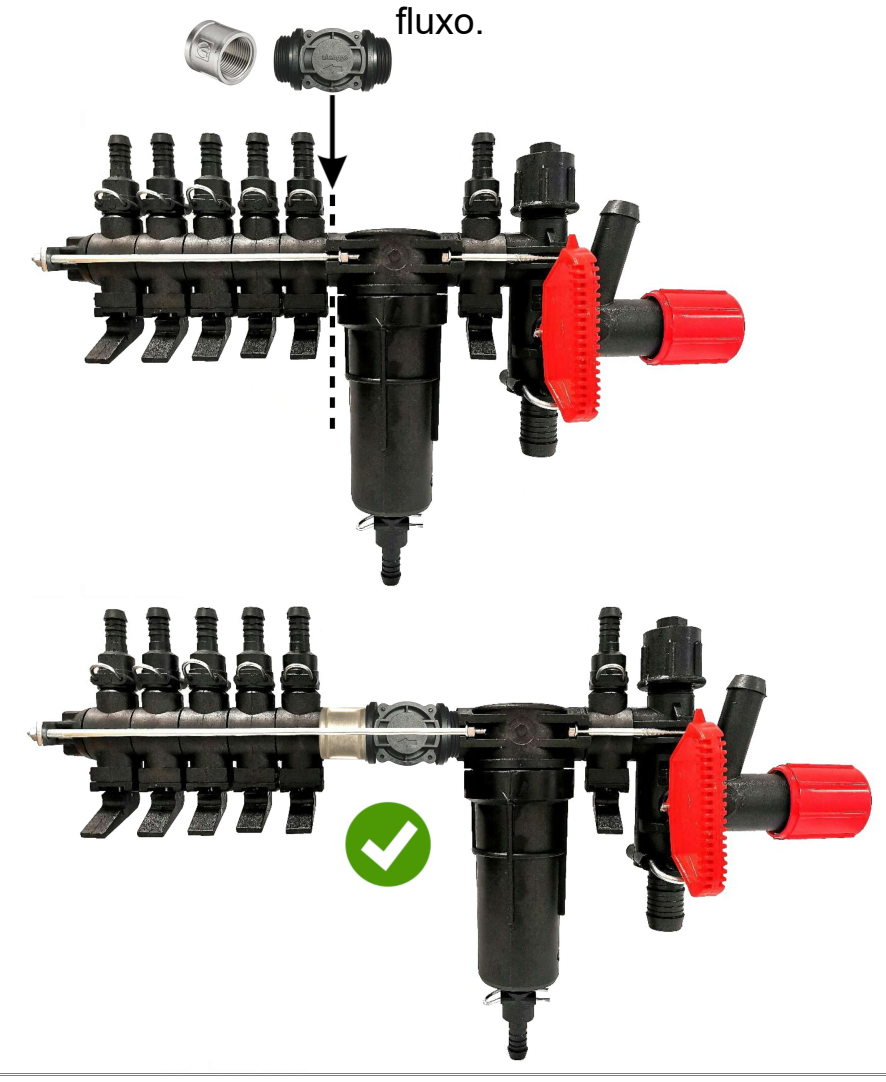

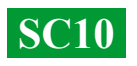

#### Instalação da válvula dosadora

A válvula dosadora é montada na saída da seção adicional antes do filtro, e se essa seção não existir, diretamente antes do medidor de fluxo no distribuidor de pressão. A mangueira da válvula dosadora deve ser direcionada para o topo do tanque. Após ligar o SC10, verifique se a válvula dosadora foi completamente fechada. Se a válvula abrir, troque os contatos de lugar.

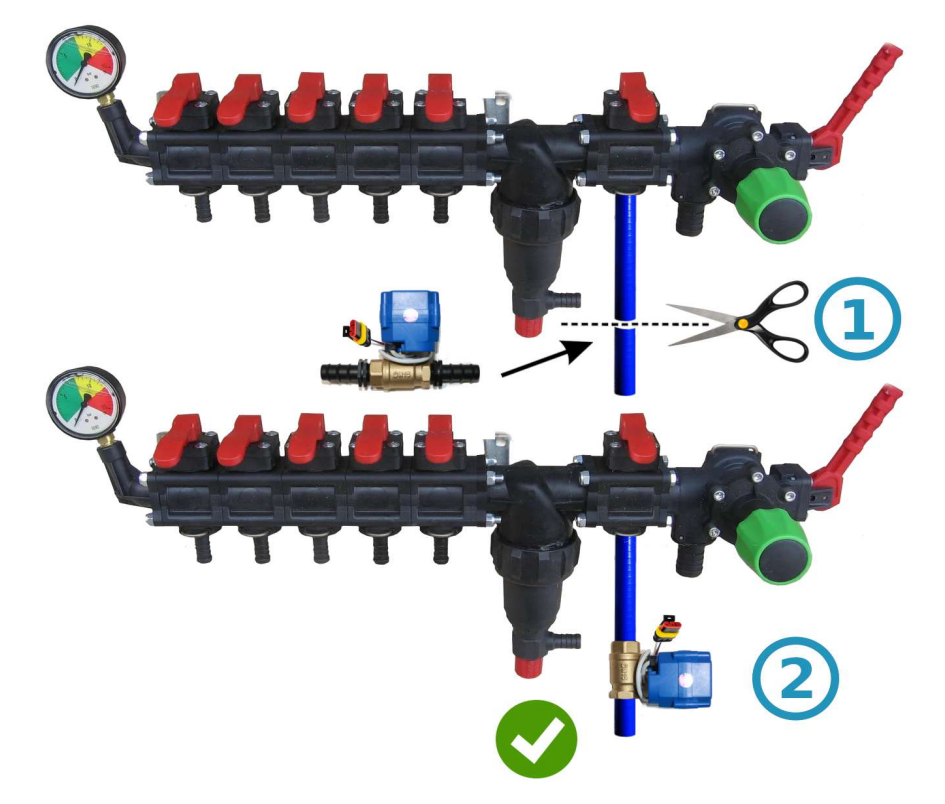

#### Instalação das válvulas ou registros das seções

As válvulas e registros elétricos das seções podem ser instalados logo após o distribuidor de pressão ou posicionados na barra do pulverizador, dividindo-a em seções equivalentes.

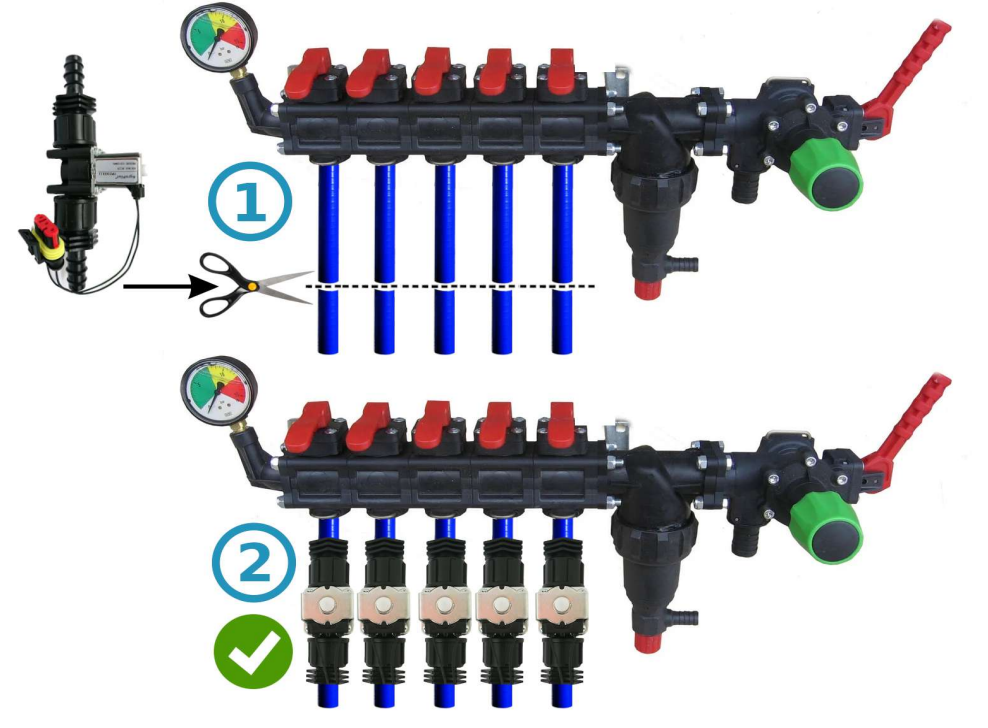

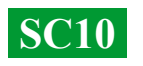

#### Esquema geral de conexão no distribuidor de pressão do pulverizador:

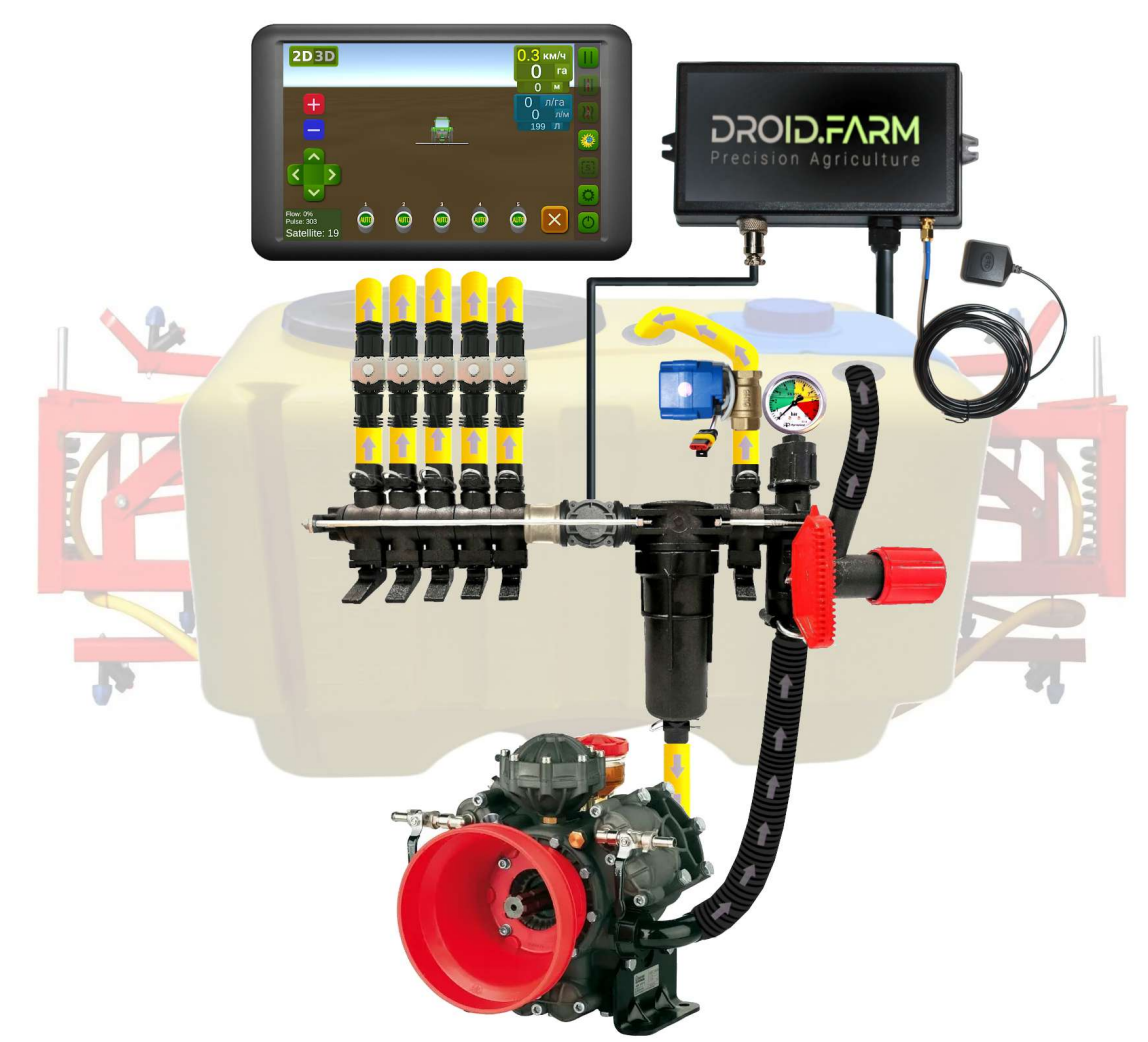

Ao usar o SC10 para a dosagem de aplicação de defensivos agrícolas, juntamente com controladores que possuem compensadores de pressão das seções (indicados na figura como número №1), é essencial fechá-los para evitar que o líquido retorne para o tanque através da saída №2. O controlador calcula a quantidade de líquido efetivamente aplicada pelas seções e, após a desconexão das seções, regula automaticamente a pressão no sistema sem a necessidade de utilizar os compensadores de pressão.

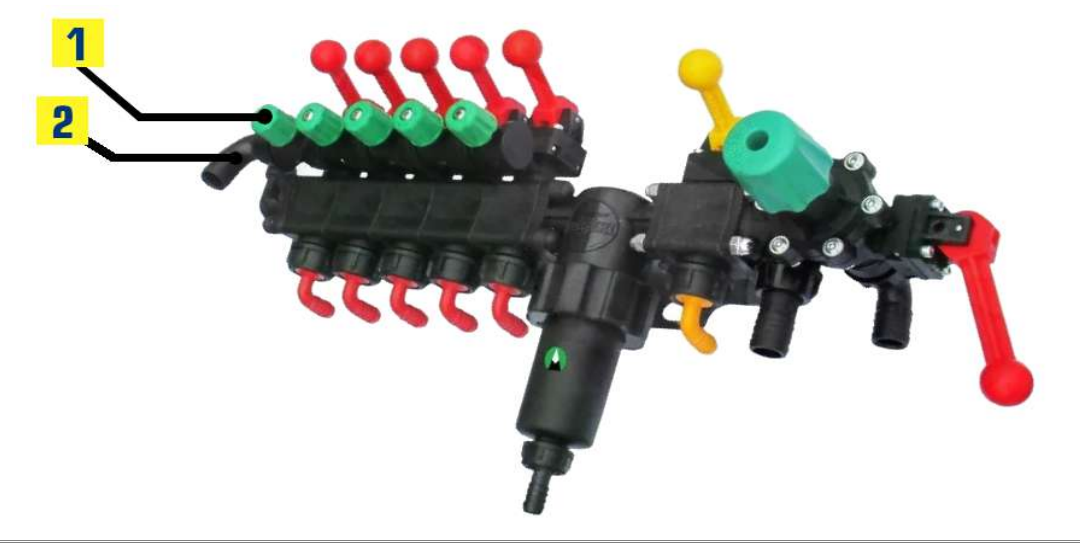

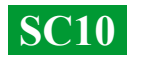

### Comece o trabalho em dois passos simples:

1) — Fixe o receptor GNSS no centro do teto do equipamento e o regulador SC10 na cabine do trator (versão sem fio LPD433 no equipamento);

2) — Forneça alimentação de 12V do seu veículo para o receptor e o SC10.

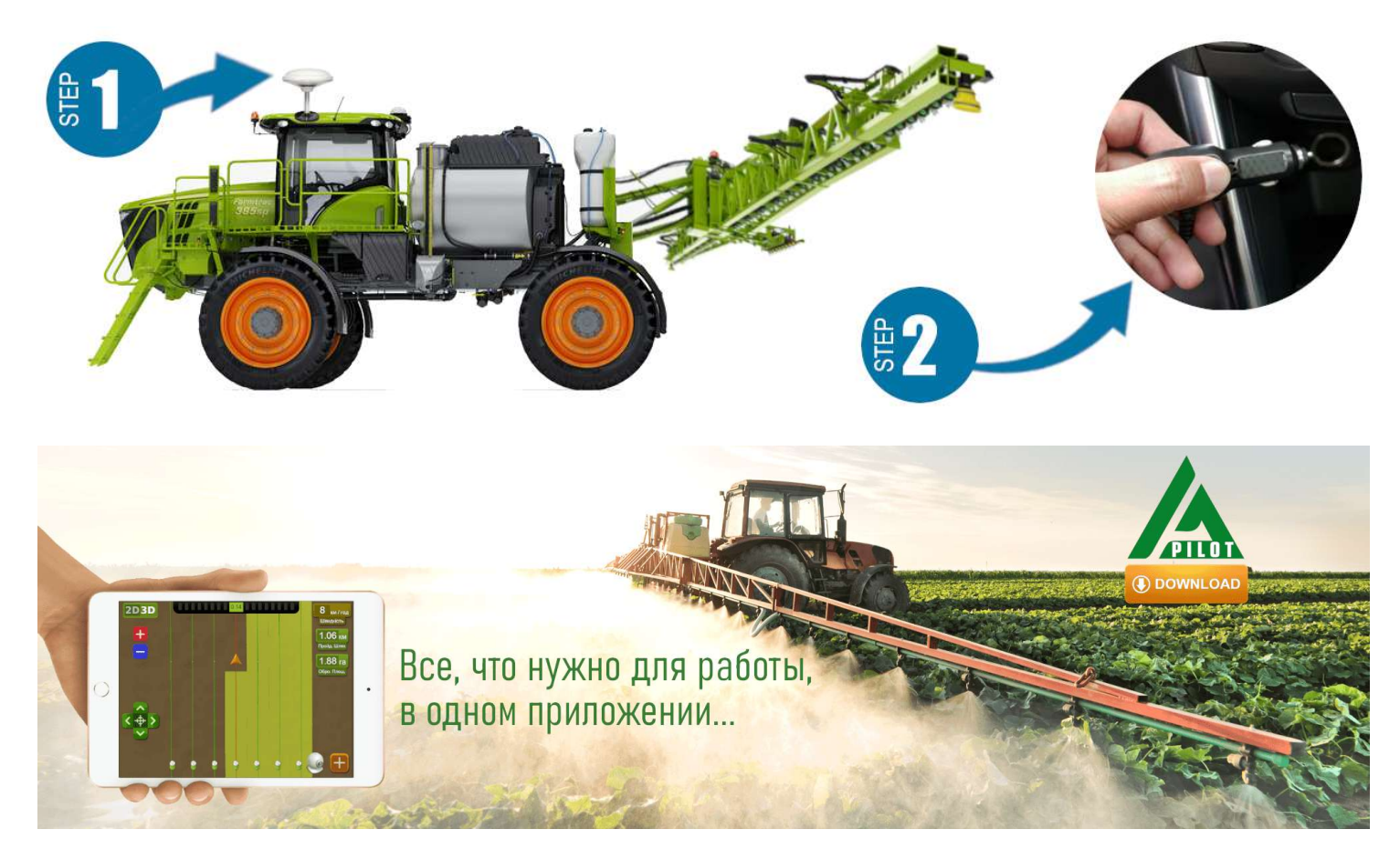

Para trabalhar com nosso equipamento, utilize o software para dispositivos Android. Baixe a versão APK do programa AgroPilot no site <u>https://AgroPilot.App/Instruction</u>. Instale e inicie o aplicativo, ative o Bluetooth e a rede de internet. A ativação é simples: insira os 8 dígitos do número de série do seu dispositivo e o código PIN (encontrado no manual e na etiqueta de série). Características mínimas dos dispositivos: Android 5.0, 1 GB de RAM; recomendadas: 4 GB de RAM, processador de 8 núcleos.

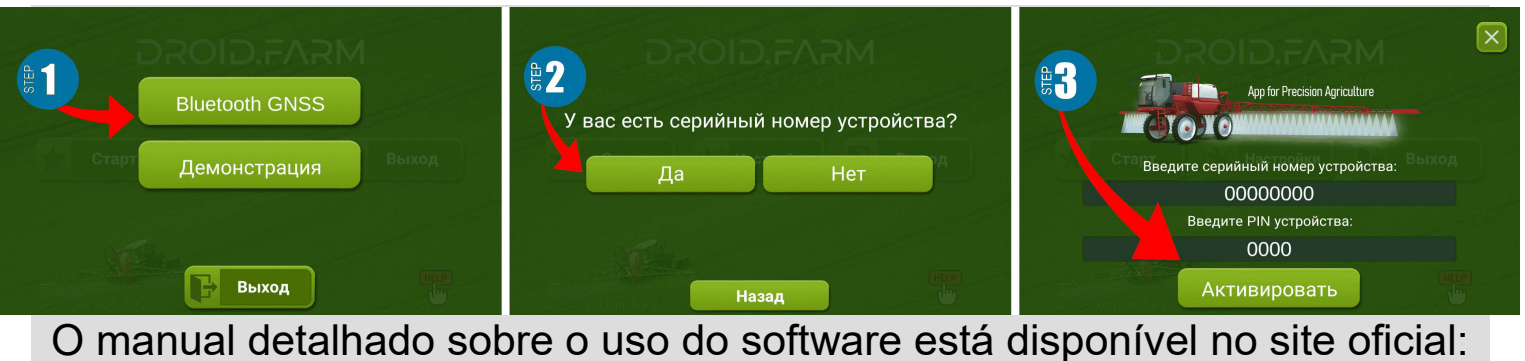

https://AgroPilot.App/Instruction

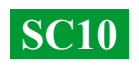

# Configuração da pressão máxima no regulador e teste do sistema antes do início das operações.

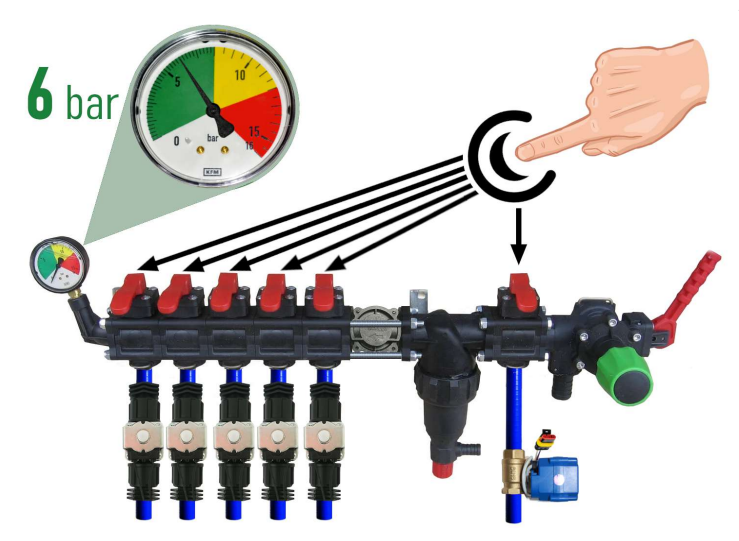

Antes de iniciar o sistema, encha o tanque com água limpa e configure a pressão máxima no regulador. Feche todas as teclas das seções, ligue a bomba e defina a pressão máxima permitida para os seus bicos de pulverização, de acordo com o manômetro (normalmente 6 bar). Após a configuração da pressão, abra as teclas das seções. Dependendo da velocidade de movimentação do equipamento e mantendo a taxa de aplicação de líquido desejada, o sistema ajustará a pressão de 0 até o valor especificado, liberando o excesso de pressão de volta para o tanque através da válvula dosadora.

Enquanto estiver parado, ligue a bomba, selecione no programa o tipo de trabalho "Pulverização" e aguarde até que o sistema reconheça os satélites. Pressione o botão "Play" (iniciar trabalho). Acesse as configurações de "Taxa de aplicação de fertilizantes" e defina a

taxa de aplicação por hectare, com uma velocidade mínima inferior a 2 km/h, para ativar o modo "TEST". Alterando o parâmetro de velocidade máxima em km/h (por exemplo, de 1 a 20), a intensidade do fluxo de líquido dos bicos de pulverização também mudará de mínimo a máximo, enquanto o descarte pela válvula dosadora será inversamente proporcional, variando de máximo a mínimo (em altas velocidades).

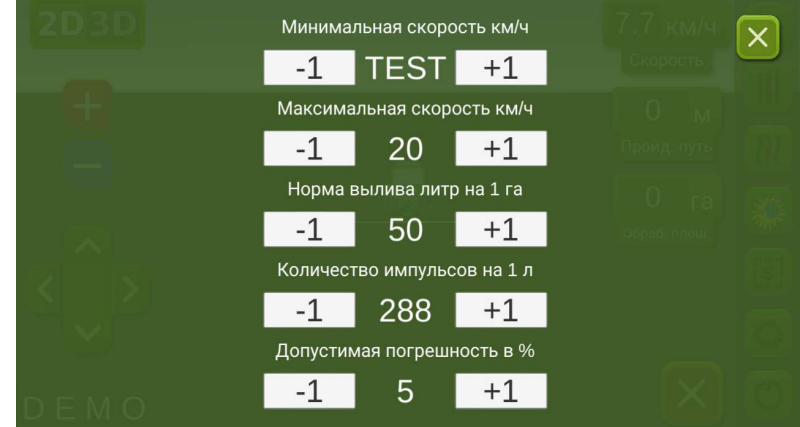

Na tela de trabalho, verifique

manualmente a automação das seções, ligando ou desligando-as com os interruptores virtuais. Após testar o sistema, retorne ao menu de configurações "Taxa de aplicação de

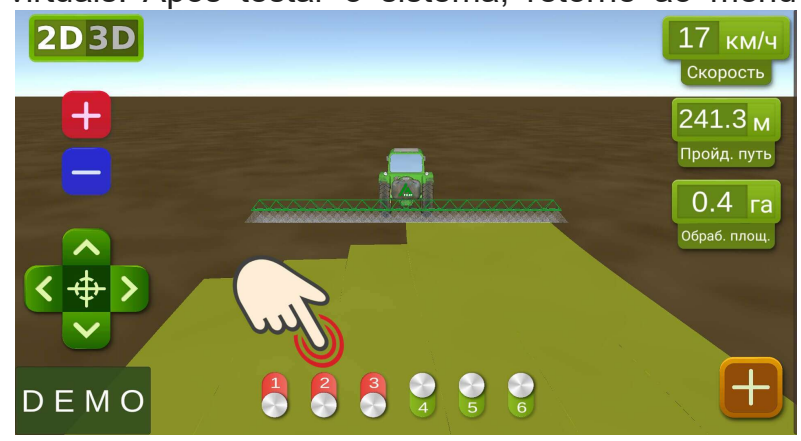

de configurações "Taxa de aplicação de fertilizantes" e defina a velocidade mínima como 2 km/h; o sistema passará para o modo de operação, e as seções serão ativadas assim que a velocidade de movimentação for superior a 2 km/h. Defina a velocidade máxima como a velocidade acima da qual você não aplicará defensivos agrícolas; no modo de operação, ela limitará a taxa de aplicação para velocidades superiores à máxima.

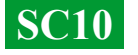

### Conexão da automação ARAG

Os reguladores SC10 foram projetados com foco na versatilidade, permitindo a conexão de qualquer equipamento especializado aos contatos do regulador. Para conectar o equipamento original ARAG ao módulo SC10, use o seguinte esquema ou um regulador SC10 com conectores DIN 43650.

Ao usar o SC10 para a dosagem controlada de líquido junto com os

reguladores ARAG que possuem compensadores de pressão das seções, é essencial fechá-los para evitar que o líquido retorne para o tanque. O SC10 calcula a quantidade de líquido efetivamente aplicada e, após a desconexão das seções, regula automaticamente a pressão no sistema sem a necessidade de usar os compensadores de pressão.

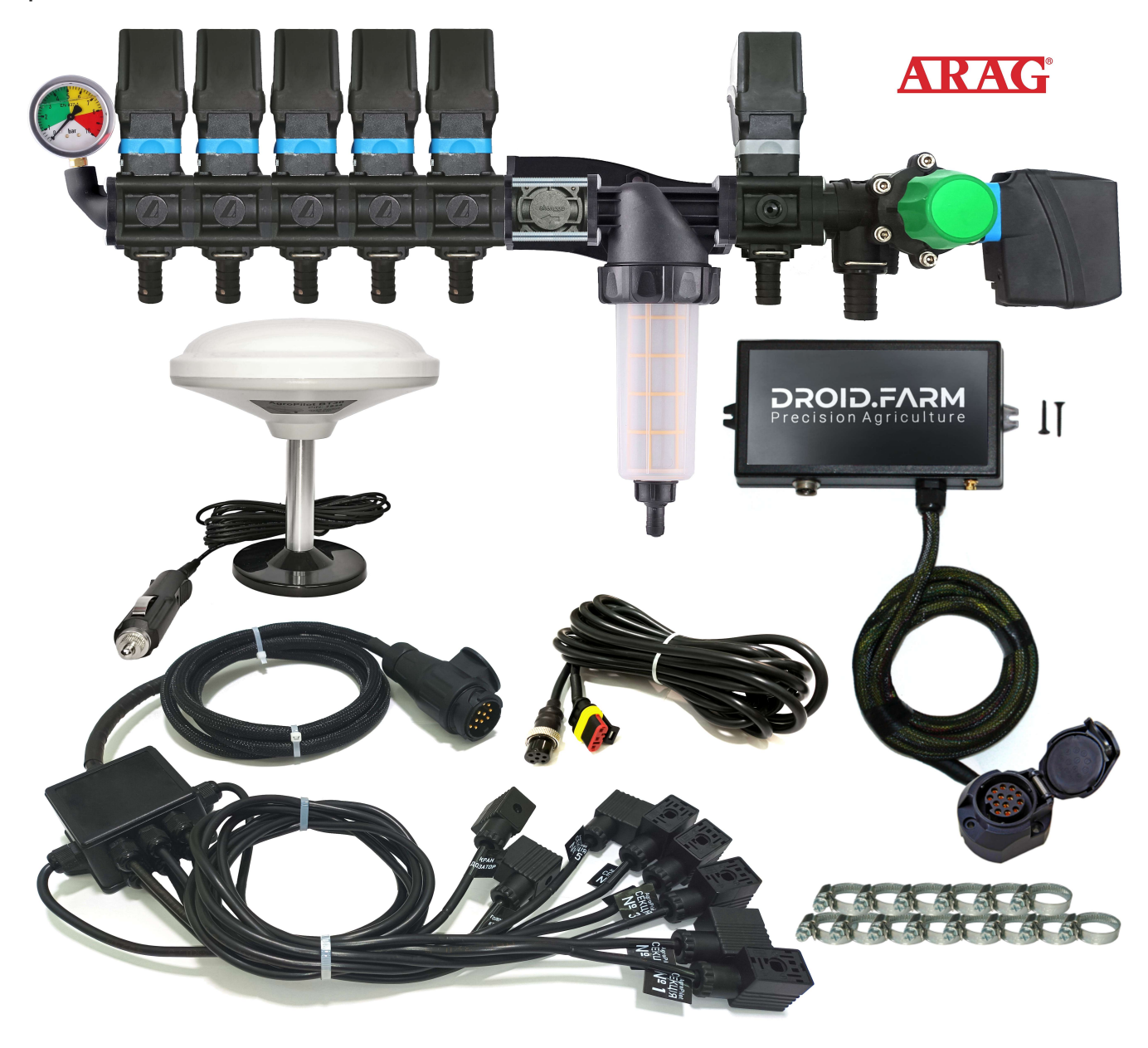

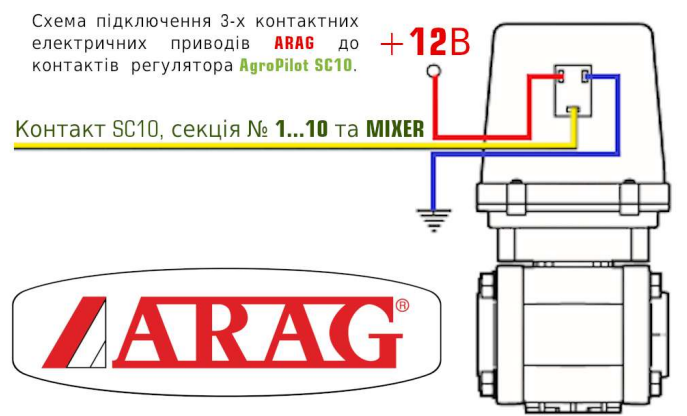

## Esquema geral de conversão de pulverizador para aplicação de defensivos agrícolas com bombas elétricas.

Os reguladores SC10 são equipados com tecnologia PWM para alta precisão na aplicação de líquidos, eliminando a necessidade de usar bicos de pulverização caros; bicos de fenda ou do tipo injetor são adequados e mais acessíveis. Para a tecnologia PWM, não é necessário um bomba de membrana e pistão, pois o regulador é equipado com uma bomba elétrica. Consequentemente, não há necessidade de um eixo de tomada de potência e também não é necessário usar um distribuidor especializado com regulador de pressão.

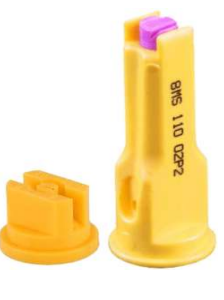

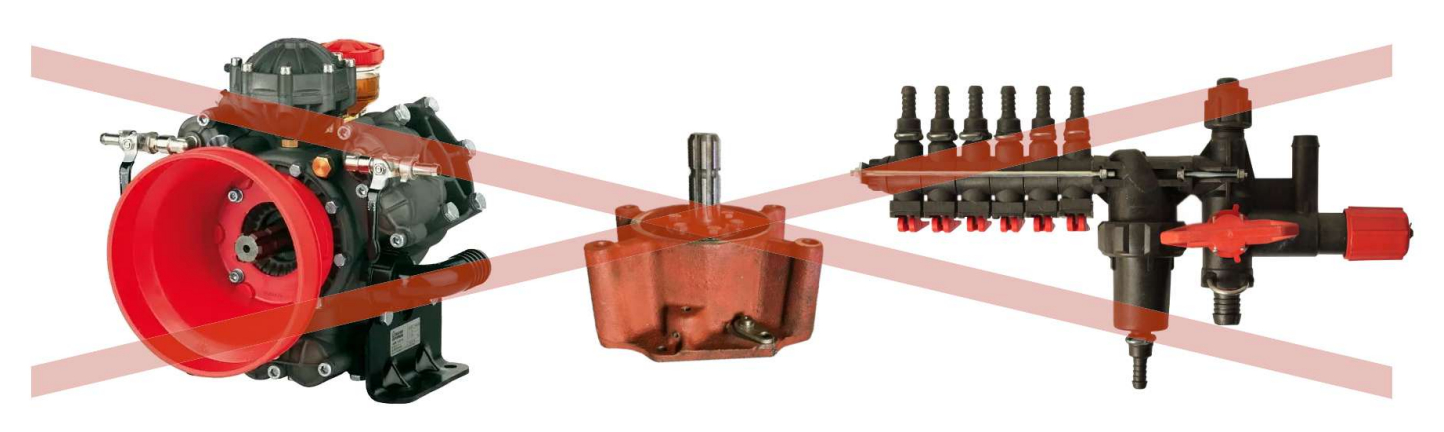

O SC10 dose a aplicação de defensivos agrícolas controlando a rotação da bomba elétrica e vem com um distribuidor elétrico com válvulas para o controle automático das seções. A instalação é simples: a alimentação de líquido do tanque é conectada à entrada da bomba de auto-aspiração, e a saída da bomba é conectada às seções da barra do pulverizador.

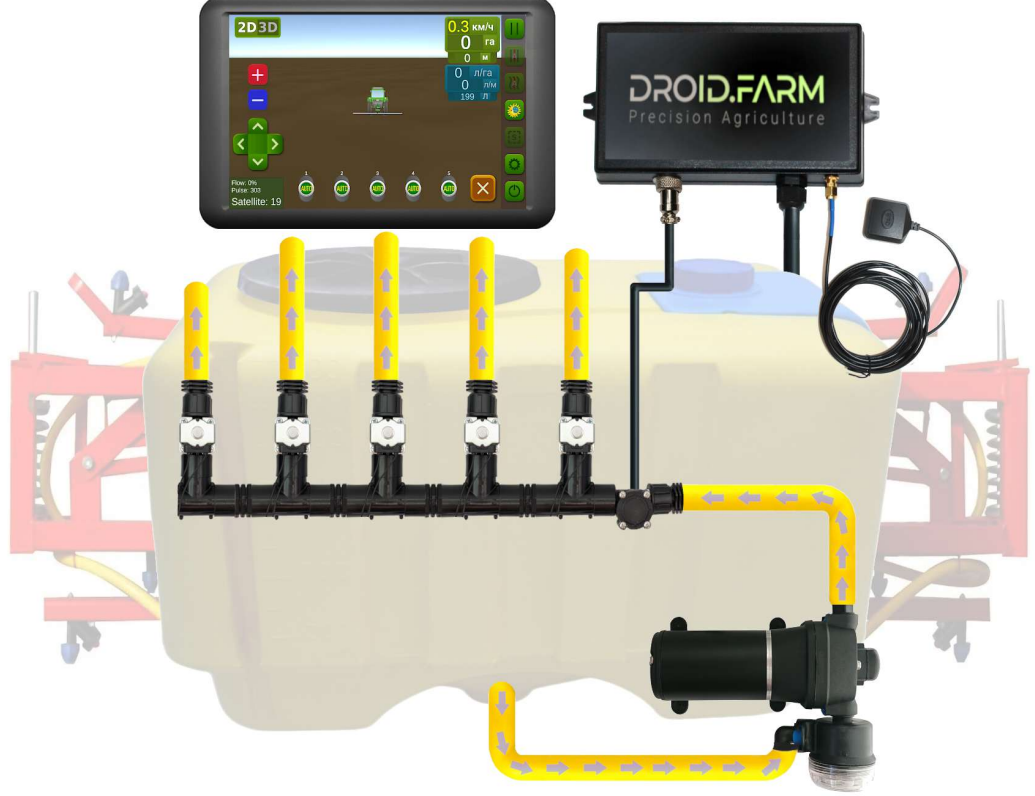

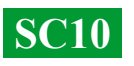

## Conversão de semeadores ou cultivadores para a aplicação de fertilizantes líquidos complexos.

A aplicação automática de fertilizantes líquidos com semeadores ou cultivadores é suportada pelo SC10, que é compatível com diferentes bombas elétricas com tensão de alimentação de 12 a 24V. O esquema de conexão é simples: a bomba é conectada a uma saída separada do controlador, e um medidor de vazão é montado após a bomba. O regulador recebe os dados de consumo e libera a taxa calculada de acordo com a velocidade real de movimentação.

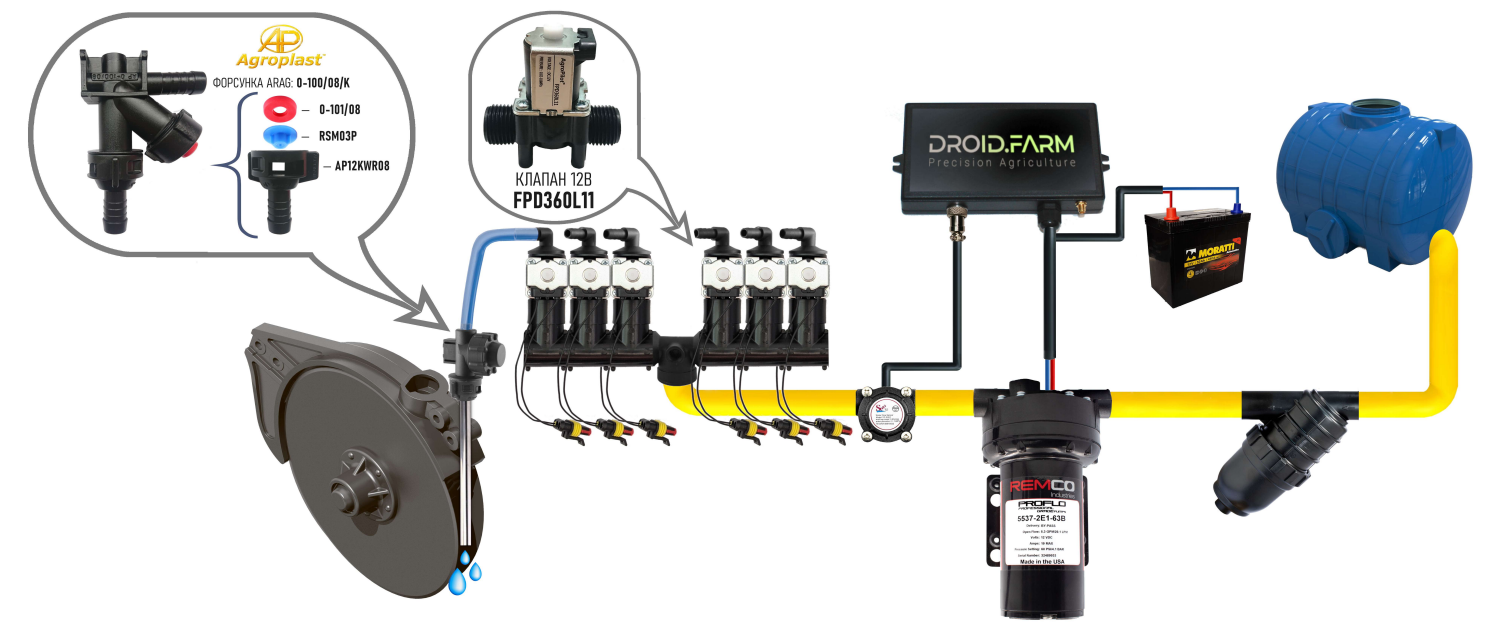

Para identificar canais obstruídos, são usados indicadores visuais com esferas (rotâmetros). Em um sistema econômico de aplicação de fertilizantes líquidos complexos, você pode usar o regulador SC10 com qualquer número de seções, selecionando apenas uma seção nas configurações e utilizando o distribuidor WILGER para dividir o fluxo na quantidade necessária.

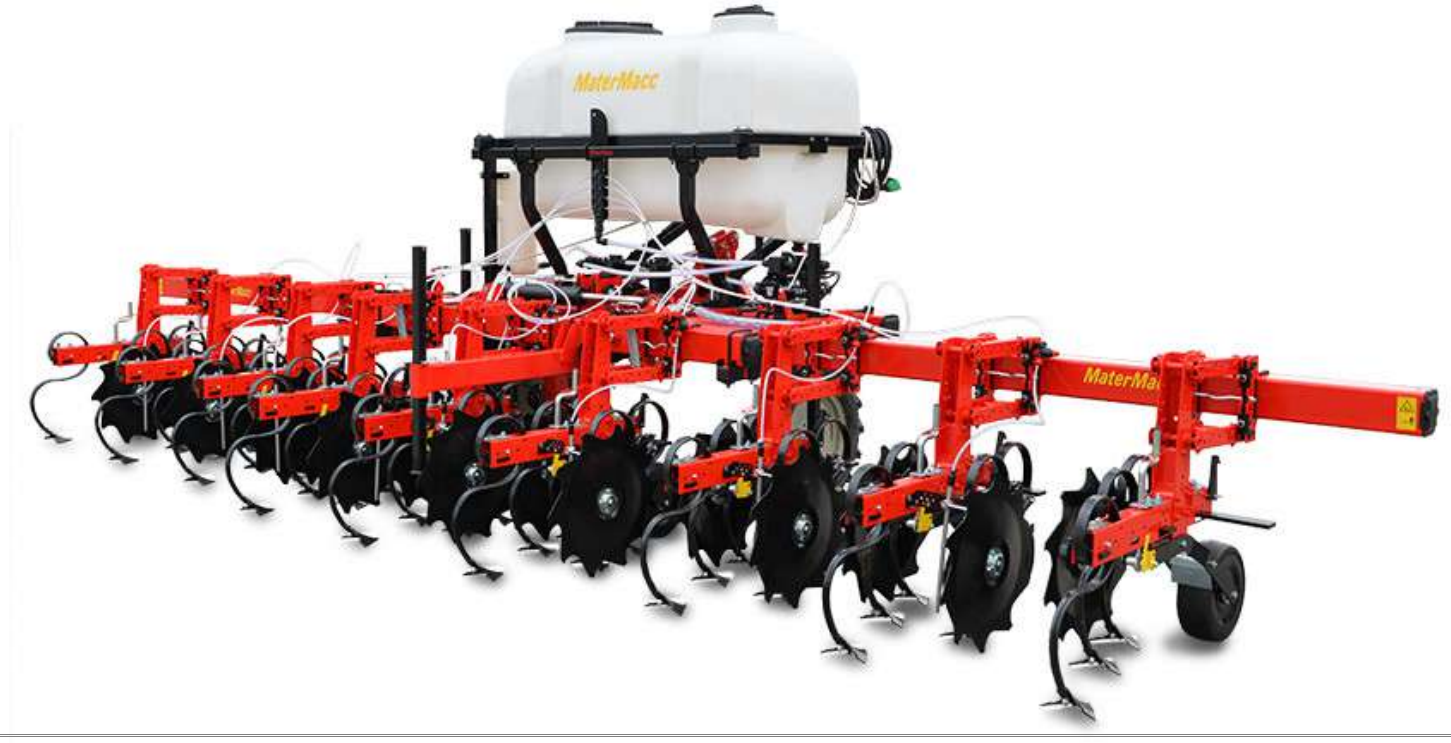

**SC10** 

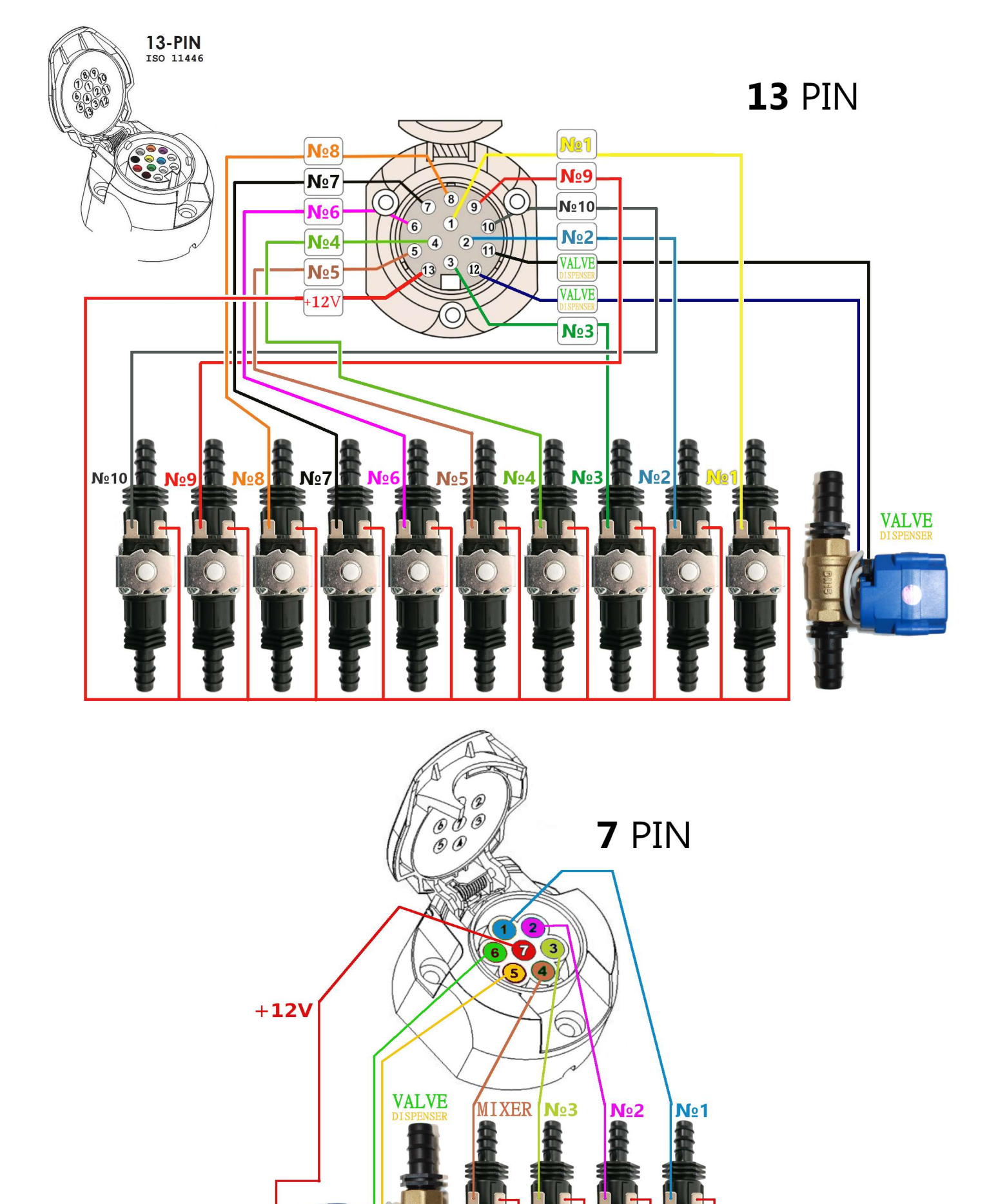

### DROID.F/

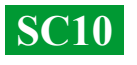

# A função das entradas e saídas de líquido do distribuidor de pressão.

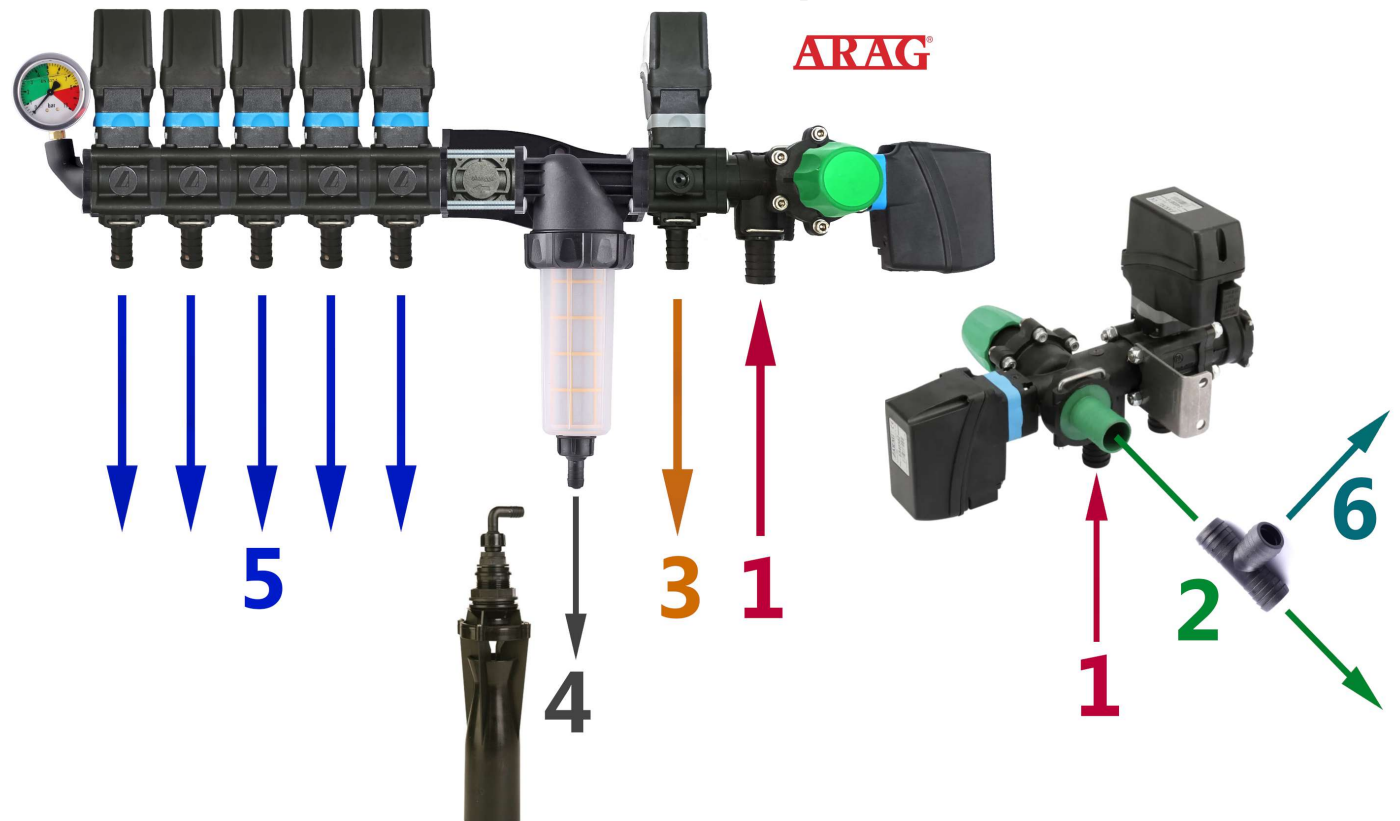

1 — A entrada de líquido do distribuidor de pressão é conectada à alimentação do líquido proveniente da bomba (entrada №1).

2 — O excesso de pressão da bomba é descarregado para o topo do tanque por meio da válvula de pressão máxima. Se o sistema estiver configurado para uma pressão máxima de 6 bar, o excesso produzido pela bomba será liberado no tanque através da saída №2. Esta saída também será usada para descarregar toda a quantidade de líquido produzida pela bomba quando o distribuidor estiver desligado.

3 — A válvula de dosagem do sistema de aplicação precisa libera o excesso de pressão para o topo do tanque. O distribuidor regula a pressão do sistema proporcionalmente, descarregando o excesso de pressão. Por exemplo, se o sistema estiver configurado para uma pressão máxima de 6 bar, mas o sistema precisar de 3 bar para aplicação precisa, o excesso de líquido será liberado pela saída №3. O dosador ajusta a pressão de trabalho até 10 Hz (10 vezes por segundo), alterando a posição da válvula para aumentar ou diminuir a liberação de excesso de líquido.

**4** — A saída de líquido para a mistura inferior deve ser verificada antes de iniciar o sistema para garantir que existam restritores de fluxo na mistura. Se a liberação de líquido do filtro for livre, a pressão de trabalho no sistema poderá cair.

**5** — As saídas dos válvulas seccionais são conectadas às seções correspondentes do pulverizador.

6 — Para conectar misturadores adicionais e garantir o funcionamento estável do sistema de dosagem automática, um "T" pode ser instalado na saída №2 e os misturadores podem ser conectados à saída №6. Evite a instalação de seções adicionais para misturadores no sistema, pois isso pode interferir na regulação da pressão de trabalho. Alimentar os misturadores diretamente do descarte da válvula de pressão máxima.

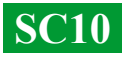